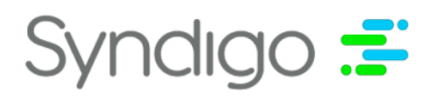

# **Amazon A+ Enhanced Content Guide**

(Jump to topic by clicking on page number)

| Getting Started with Amazon A+        | .2 |
|---------------------------------------|----|
| Amazon A+ Content Authorization       | .3 |
| Publishing Enhanced Content to Amazon | .5 |

# **Modules**

| Standard Text Module8                 |
|---------------------------------------|
| Standard Tech Specs Module9           |
| Standard Comparison Table Module11    |
| Standard Company Logo Module13        |
| Standard Header Image Module15        |
| Standard Image Text Overlay Module17  |
| Standard Multiple Image Text Module19 |
| Standard Three Image Text Module21    |
| Standard Four Image Text Module23     |
| Standard Single Side Image Module25   |
| Standard Image Side Bar Module27      |

To access **video training materials** related to this topic, **visit the Learning Hub** in CXH and search the video library.

#### For further assistance:

855-SYNDIGO https://www.syndigo.com/support/

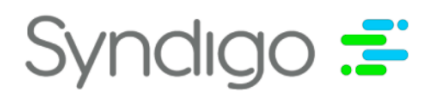

# **Getting Started with Amazon A+**

To get started publishing to Amazon A+, ensure the following steps have been completed:

#### 1. Authorize Amazon as a Third party.

- 2. Add the Amazon A+ **integrated recipient** that aligns with the country the content is being published to. Make sure:
  - Amazon A+ Premium Product is marked as No
  - **ASIN** is entered

| Attributes                   | Amazon US A+ - A+ Content                            | *          |
|------------------------------|------------------------------------------------------|------------|
| Amazon US A+                 | Language: 📕 English (US)                             |            |
| Readiness Score              |                                                      |            |
| 100%                         | ∧ A+ ASIN                                            |            |
| Critical Errors (0)          | Amazon A+ Premium Product ①<br>④ <b>Add Override</b> | 🔿 Yes 💿 No |
| Needs Review (0)             | ASIN (EU)                                            | S7NDISO/EV |
| * Required Not Populated (0) | ⊕ Add Överride                                       | SINDISOTEV |
| Jump to Section              |                                                      |            |
|                              |                                                      |            |
| A+ ASIN (100%)               |                                                      |            |
|                              |                                                      |            |

Make sure that each widget is configured to meet the requirements of one module. Up to 5
modules can be published to Amazon. (Note: At this time we are not publishing Amazon A+
Premium, only the standard version. Because of this, the current max is 5 modules.)

| 🌆 Alena - Amazon          | Nintendo                                                   |                   |                                                                                               | SAVE CHANGES VERIFY PUBLISH                                 |
|---------------------------|------------------------------------------------------------|-------------------|-----------------------------------------------------------------------------------------------|-------------------------------------------------------------|
|                           |                                                            |                   | © Add to eCatalog © Duplicate © Manage Lifecycle © Archive © Mark as Competitive © Fitments © | Packaging Hierarchy GP Product Relationships GP Mark as WIP |
| Attributes                | English III (15 Amoreon - Enhanced Content                 | ~                 | ,<br>,                                                                                        | Facility (10) Among Factoring Contrast                      |
| Compare With Live         | English = 05 Amazon - Enhanced Content                     |                   |                                                                                               | View site specific rendering customizations                 |
| Enhanced Content          | Widget Library D<br>Active - Widgets will display In-Line. |                   |                                                                                               | Expand All Collapse All                                     |
| Layout                    | :: 1 😤 Feature Set Widget                                  | Header: Example 3 | Tag: About this brand                                                                         | Actions •                                                   |
| Hero Image                |                                                            |                   |                                                                                               |                                                             |
| In-Line                   |                                                            |                   |                                                                                               |                                                             |
| 😫 Add Widget 👻            |                                                            |                   |                                                                                               |                                                             |
| Actions                   | 🗄 🛛 🗮 Feature Set Widget                                   | Header: Example   | Tag. About this brand                                                                         | Actions -                                                   |
| Publish Status            |                                                            |                   |                                                                                               |                                                             |
| CD Link Content           | 2                                                          |                   |                                                                                               |                                                             |
| Copy Content      Preview |                                                            |                   |                                                                                               |                                                             |
| 🛓 Export Assets 👻         | 😳 🕄 🔚 Feature Set Widget                                   | Header: Example 2 | Tag: About this brand                                                                         | ∧   Actions - C                                             |
| Delete Collection         | 1                                                          |                   |                                                                                               |                                                             |
|                           | 🗄 🛃 Feature Set Widget                                     | Header: Example 4 | Tag: About this brand                                                                         | Actions -                                                   |
|                           |                                                            |                   |                                                                                               |                                                             |
|                           |                                                            |                   |                                                                                               |                                                             |
|                           |                                                            |                   |                                                                                               |                                                             |

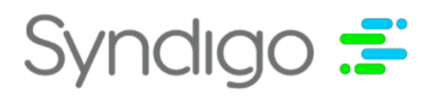

# Amazon A+ Content Authorization

In order to submit Enhanced Content from CXH through the Amazon A+ API, Vendors & Sellers must first give consent and provide authorization for 3rd Party applications to enable them to make calls on their behalf to the A+ API.

To accomplish this process, Syndigo has put together a CXH internal workflow page to enable Brands to complete the workflow required. Customers can access https://platform.syndigo.com/retailer/amazon/authorization. Below are the steps to follow.

Customers who are not Amazon sellers and wish to sign up can access: https:// sell.amazon.com/?ld=rpussoa-syndigo.

# To Authorize Syndigo as an Approved 3rd Party Application:

Step 1: Navigate to <u>https://platform.syndigo.com/retailer/amazon/authorization</u>.

Step 2: Enter your CXH Login credentials.

Step 3: Select Amazon Account Type. (If you are not an Amazon seller, you can sign up at https://sell.amazon.com/?ld=rpussoa-syndigo.)

| \$                       | Welcome back, Armando ! |                                                                  | Demo Account 2-Auto | ∽ ⊕ English ∽ |  |
|--------------------------|-------------------------|------------------------------------------------------------------|---------------------|---------------|--|
| ft<br>Home               |                         |                                                                  |                     |               |  |
| Products                 |                         | Welcome to the Amazon Authorization Page!                        |                     |               |  |
| Assets                   |                         | Presse identity yoursen so we can link you to the conect portal. |                     |               |  |
| <b>↓</b> →<br>Recipients |                         | lama lama<br>VENDOR SELLER                                       |                     |               |  |
| Report Center            |                         |                                                                  |                     |               |  |

**Step 4:** Select the locale you wish to authorize. This will determine the Amazon specific locale that you will be redirected to.

| 4                          | Welcome back, Armando !                                                                                             |                                                                        | Demo Account 2-Auto 🔹 🌐 English 👻 🌲              |
|----------------------------|----------------------------------------------------------------------------------------------------|------------------------------------------------------------------------|--------------------------------------------------|
| Home<br>Products<br>Assets | Amazon SELLER Authorization Page<br>Select the region you would like to authorize to permit Synd<br>Lam a: Seller * | igo to make API calls on your behalf. You will be redirected to SELLEF | R Central to complete the authorization process. |
| Recipients                 | North & South America                                                                                               | Europe                                                                 | AMEA<br>• Australia                              |
| Ð                          | • Canada                                                                                                    | Cermany                                                                | • Japan                                          |
| Activity Log               | Mexico                                                                                                    | India                                                                  | Singapore                                        |
|                            | United States of America                                                                                            | Italy                                                                  | United Arab Emirates                             |
| ACES                       |                                                                                                    | Netherlands                                                            |                                                  |
|                            |                                                                                                    | Poland                                                                 |                                                  |
| Marketplace                |                                                                                                    | Spain                                                                  |                                                  |
| A .                        |                                                                                                    | Sweden                                                                 |                                                  |
|                            |                                                                                                    | Turkey                                                                 |                                                  |
| Subscription               |                                                                                                    | United Kingdom                                                         |                                                  |
| Ŧ                          |                                                                                                    |                                                                        |                                                  |

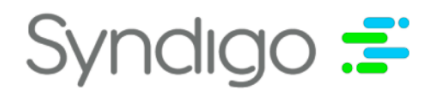

**Step 5:** You will be redirected to the Amazon Vendor or Seller Central login page based on your previous selection. Login using your Amazon credentials.

| ← → C (a sellercentral.amazon.com/ap/signin?ie=UTF8&ie=UTF8&openid.return_to=http | s%3A%2F%2Fsellercentral.amazon.com%2Fhome&openid.identity=http%3A%2F%2Fspecs.op | . 07 7 | <u>له</u> | - | <br>8 | * * | 0 : |
|-----------------------------------------------------------------------------------|---------------------------------------------------------------------------------|--------|-----------|---|-------|-----|-----|
|                                                                                   | amazon seller central                                                           |        |           |   |       |     |     |
|                                                                                   | Sign-In                                                                         |        |           |   |       |     |     |
|                                                                                   | Your.Name@YourCompany.com                                                       |        |           |   |       |     |     |
|                                                                                   | Password Forgot your password?                                                  |        |           |   |       |     |     |
|                                                                                   |                                                                                 |        |           |   |       |     |     |
|                                                                                   | Sign-In                                                                         |        |           |   |       |     |     |
|                                                                                   | By continuing, you agree to Amazon's Conditions of<br>Use and Privacy Notice.   |        |           |   |       |     |     |
|                                                                                   | C Keep me signed in. Details *                                                  |        |           |   |       |     |     |
|                                                                                   | Register now                                                                    |        |           |   |       |     |     |
|                                                                                   |                                                                                 |        |           |   |       |     |     |
|                                                                                   |                                                                                 |        |           |   |       |     |     |

**Step 6:** The Authorization form will load. Follow the steps to authorize Syndigo to make calls on your behalf to the Amazon A+ API (for the selected locale).

| ÷ | $\rightarrow$ C | 🗎 seller      | central.ar | nazon.cor | n/apps/author | rize/conse | int?applica  | ation_id=an                             | nzn1.sp.solutio                                    | n.1f615f40-fa07-44                               | la5-9264                    | -d08518bbfe5e&version=beta&state=ey                                                  | JTZWxsZXJUeX | BlljoiU0V | \$         | -       | <b>1</b>    | \$3        | * 0          | :  |
|---|-----------------|---------------|------------|-----------|---------------|------------|--------------|-----------------------------------------|----------------------------------------------------|--------------------------------------------------|-----------------------------|--------------------------------------------------------------------------------------|--------------|-----------|------------|---------|-------------|------------|--------------|----|
|   | amazon          | seller cent   | tral       |           |               |            |              |                                         |                                                    |                                                  |                             | Syndigo A+ Content   United States                                                   | English 🗸    | Search    |            | Q       | Messages    | Help       | Settings     | e. |
|   | Catalog         | Inventory     | Pricing    | Orders    | Advertising   | Stores     | Growth       | Reports                                 | Performance                                        | Apps & Services                                  | B2B                         |                                                                                      |              |           |            |         |             |            |              |    |
|   |                 |               |            |           |               |            | Au           | uthorize                                | e Syndigo                                          | CXH - Use                                        | r                           |                                                                                      |              |           |            |         |             |            |              |    |
|   |                 |               |            |           |               |            | Whe<br>all a | en authorizin<br>Ictions taken          | g a third party ap<br>by third party in o          | plication to access se<br>connection with your a | ling partner<br>iccount.    | data on your behalf you are responsible for                                          |              |           |            |         |             |            |              |    |
|   |                 |               |            |           |               |            | Sy           | ndigo (<br>formatic                     | XH - User<br>on pertainin                          | requires accord<br>ng to your:                   | ess to v                    | view or edit your                                                                    |              |           |            |         |             |            |              |    |
|   |                 |               |            |           |               |            | ,            | Selling Pa                              | artner Insigh                                      | ts 🛈                                             |                             |                                                                                      |              |           |            |         |             |            |              |    |
|   |                 |               |            |           |               |            |              | Product L                               | isting (i)                                         |                                                  |                             |                                                                                      |              |           |            |         |             |            |              |    |
|   |                 |               |            |           |               |            | Ξ,           | I understan<br>my Amazor<br>Partner acc | d I take complete<br>n Selling Partner a<br>count. | e responsibility for the<br>account and hereby d | acts and or<br>irect Syndig | nissions of Syndigo CXH - User regarding<br>o CXH - User to access my Amazon Selling |              |           |            |         |             |            |              |    |
|   |                 |               |            |           |               |            | Or<br>ac     | nce you<br>cess se                      | confirm, S<br>Iling data o                         | on your beha                                     | User v<br>f.                | will be authorized to                                                                |              |           |            |         |             |            |              |    |
|   |                 |               |            |           |               |            | You          | can review a                            | and change your                                    | authorizations at any                            | time from th                | eManage your Apps page                                                               |              |           |            |         |             |            |              |    |
|   |                 |               |            |           |               |            |              |                                         |                                                    |                                                  |                             | Cancel Confirm                                                                       |              |           |            |         |             |            |              |    |
|   | Help P          | rogram Polici | es En      | glish 🗸   |               |            |              |                                         |                                                    |                                                  |                             |                                                                                      |              |           | © 1999-202 | ), Amaz | :on.com, In | ic. or its | s affiliates |    |

**Step 7:** Once the authorization is complete, Amazon will redirect you back to CXH. After a successful authorization is complete, users will see a confirmation page.

| \$                      | Welcome back, Armando !                                                                            | Demo Account 2-Auto 👻 |  |
|-------------------------|----------------------------------------------------------------------------------------------------|-----------------------|--|
| Home<br>Home<br>Roducts | Amazon Authorization Confirmation<br>Thank you for completing Authorization Workflow for Amazon A+ |                       |  |

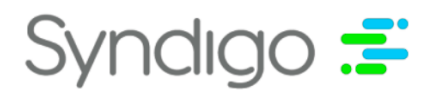

# Publishing Enhanced Content to Amazon

Although publishing to amazon in CXH is roughly the same user experience as publishing to any other Recipient/Site, the method of delivering content is quite different. In effect, instead of just taking Syndigo's pre-made package of content, amazon takes it apart and then plugs the assets and text into their own configurations. We have worked to make sure that it is possible to have what is built in CXH reflected on what is displayed on product pages on Amazon but there are limitations. Not all content built in CXH will fit into the modules Amazon displays content.

# **Building Content For Amazon**

This guide illustrates the possible ways to build content in CXH so that the layout built in CXH matches the way it is displayed on Amazon. Amazon may reject content if CXH widgets are not configured according to this guide.

# **Amazon Specific Collections**

**Enhanced Content for Amazon should be built in an Amazon Specific Collection.** No other recipients may be in the collection as internally we moderate content for amazon with a microscope, looking for widget configurations and content that we believe amazon will reject. We do this so internally we can adjust the content (if necessary) on behalf of our clients so that the content has a high chance of being accepted and finally published by amazon.

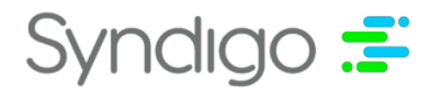

### **Amazon Templates**

In order to give CXH users a high confidence starting point, we have created Amazon templates. These templates include a group of widgets, preconfigured to fit amazon's restrictions. The configurations of the widgets are locked initially and can be unlocked but beware, changing the configurations of the widgets or adding widgets to the collection may cause amazon to reject. It is highly recommended that CXH users simply fill in the preconfigured widgets with assets and text.

| 7                                | Back       | U AILFIOUUCIS                        |                                                             |                                              |                                                          |                                |                          |                         | Demo Accour                 | nt CPG 🔻 📮                 |
|----------------------------------|------------|--------------------------------------|-------------------------------------------------------------|----------------------------------------------|----------------------------------------------------------|--------------------------------|--------------------------|-------------------------|-----------------------------|----------------------------|
| tame                             | Ć          | Dogventure Packl                     | back                                                        |                                              |                                                          |                                |                          | SAVE CHANGES            | VERIFY                      | PUBLISH                    |
| Products                         |            |                                      |                                                             | Add to eCatalog                              | Add to Product Set                                       | Duplicate                      | 🔗 Add to Product Pag     | es 🛛 🖇 Manage Lifecycle | 🖻 Archive   👬               | Packaging Hierarchy        |
| Assets                           | Attribu    | ites                                 | [Collection N                                               | ame]                                         | <b>* *</b>                                               | ~                              |                          |                         |                             |                            |
| Recipients                       | Enhan      | ced Content                          | Widget Libra                                                | rу                                           |                                                          |                                |                          |                         |                             |                            |
| Report Center                    | Layout     |                                      | You currently<br>Get started by                             | have no widgets saved                        | d for this experience.                                   |                                |                          |                         |                             |                            |
| Activity Log                     | Hero In    | nage                                 | Creati                                                      | ng a Widget 🔉                                |                                                          |                                |                          |                         |                             |                            |
| Marketplace                      | In-Line    |                                      | Addin                                                       | g a Template 🛛 🗸                             |                                                          |                                |                          |                         |                             |                            |
| eCatalog<br>(cp)<br>Subscription | (+)<br>(+) | Add Widget<br>Add Template           | 00                                                          | ustom Template<br>ategory Template           | <ul> <li>[Amazon Temp]</li> <li>[Amazon Temp]</li> </ul> | ate Name]   ^<br>ate Name]   ^ |                          |                         |                             |                            |
| Juddenphon                       | Enhanced   | I Content Actions                    | <ul> <li>A</li> <li>C [F</li> </ul>                         | mazon Template<br>Recipient Name] Templ      | [Amazon Templ late     [Amazon Templ                     | ate Name]   ^<br>ate Name]   ^ |                          |                         |                             |                            |
|                                  | ((•        | Publish Status                       | (F                                                          | ecipient Name] Temp                          | late                                                     |                                |                          |                         |                             |                            |
|                                  | Ø          | ink Content                          | 7) (F                                                       | ecipient Name] Templ<br>ecipient Name] Templ | late                                                     |                                |                          |                         |                             |                            |
| Configuration                    |            | Copy Content                         | (F                                                          | ecipient Name] Templ                         | late                                                     |                                |                          |                         |                             |                            |
| 0                                | ⊚ F<br>↓ F | Preview Content                      | -) [F                                                       | ecipient Name] Temp                          | late                                                     |                                |                          |                         |                             |                            |
| Dog                              | ventu      | Feature Set Widget<br>Section Header |                                                             |                                              |                                                          |                                | Con                      | tent Tag                | ×                           | PUBLISH                    |
| ibutos                           |            |                                      |                                                             |                                              |                                                          |                                |                          | ase select an item      |                             |                            |
| butes                            |            | [Layout 1]                           |                                                             |                                              |                                                          |                                |                          |                         | ~  ≞                        |                            |
| anced Co                         | ontent     | Layout for the following Stacked     | set of features ()<br>I: Features are ar<br>cement configur | anged one above the o<br>ations can vary.    | other going down the page.                               |                                | Image and video arranger | Banner                  |                             | a <b>te:</b> Amazon Templa |
| o Image                          |            | " 🔳 (Image Caption)                  |                                                             |                                              |                                                          |                                |                          |                         | へ一番                         | Actions 👻 🔘                |
| ine                              |            | Default Image (j                     |                                                             | Caption                                      |                                                          |                                |                          | Text Position           |                             |                            |
| €) Add Wid                       | lget       |                                      |                                                             | Enter capt                                   | ion                                                      |                                |                          | This action is loc      | iked by the template in use | Actions 👻 💽                |
| ced Content                      | Actions    | 10                                   |                                                             | Enter a de                                   | scriptino for the image.                                 | Max length 10,0                | 000 characters.          | Text Color              | Below                       |                            |
| Publish S                        |            | Image Dimensions: <b>597</b> x (     | 603 px                                                      |                                              |                                                          |                                |                          |                         |                             | Actions 🔻 🚺                |
| Cink Con                         | tent       | L <u>_î</u> ] Add small content ve   | rsion                                                       |                                              |                                                          |                                |                          |                         |                             |                            |
| B Province (                     | Content    |                                      |                                                             |                                              |                                                          |                                |                          |                         |                             | Actions 👻 💽                |
| Export                           |            |                                      |                                                             | Link                                         |                                                          |                                |                          |                         |                             |                            |
|                                  |            |                                      |                                                             | Enter a Lin                                  | ik                                                       |                                |                          |                         |                             | Actions 👻 🖸                |
|                                  |            |                                      |                                                             |                                              |                                                          |                                |                          | Cancel UPDATE           |                             |                            |
|                                  |            |                                      |                                                             |                                              |                                                          |                                |                          |                         |                             |                            |

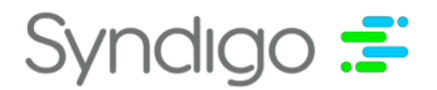

### **Publishing in CXH**

Once amazon is included in a generic collection or preferably, an amazon "recipient specific" collection has been created, the CXH publishing process works the same way it does for any other recipient: User clicks publish, the content is sent to CXH moderation and if approved, we ship it. However, once we ship the collection, Amazon has their own moderation cycle. Part of their moderation is for the content itself and another part is for the properties and ability to fit in their content modules. In order for content to be live on an amazon page, the content must be approved by both CXH and Amazon.

### Amazon Moderation Feedback in CXH

To view the amazon EC moderation status:

- 1. Navigate to the product in CXH
- 2. Click on the Product Pages Tab
- 3. Select "Enhanced Content"

4. In the table, click the status in the Status column for the the row that shows "Amazon" listed as the website.

5. View "Recipient Status"

| Back to All Products |                                                                                                    |                                                                                                    | View: Single Product * |                            | 👻 🌐 English 👻 🔔                                                   |
|----------------------|----------------------------------------------------------------------------------------------------|----------------------------------------------------------------------------------------------------|------------------------|----------------------------|-------------------------------------------------------------------|
| Even L               | and the second second sec | Enhanced Content Publication Status                                                                                                    |                        |                            | VERIFY PUBLISH                                                    |
|                      | Date added         December 15, 2021         Linked Recipients 2:recipients Initial           Added by:                                                                                                    | United in Bittle Healter           Webste:         Amazon A+         In Line Content:         5 Widgets           Callections         English (US), Amazon -         Here Image         5 Widgets           Enterstein         Ensigned Content:         Here Image Content:         0 Widgets           Last Moldmed         020A/0220 B-1533 AM         Here Image Content:         Description |                        | eo Duplicate<br>eo Archive | <ul> <li>Manage Lifecycle</li> <li>Packaging Hierarchy</li> </ul> |
|                      | 2 Enhanced Content Product Pages (0 Selected)                                                                                                    | Last Approved: 04/04/2022 9:39:17 PM                                                                                                    |                        |                            |                                                                   |
|                      | Preview Content      Valt Website     All Website                                                                                                    | CXH Statuses<br>Mederation Status: Available Page Status: Available System Status: Available                                                                                                    | → All Status           | s                          | •                                                                 |
| Publication History  | Collection                                                                                                    | Recipient Status Amazon - Enhanced Centent Status: Pending                                                                                                    | Last Updated           | Last Published             | Status                                                            |
| Product Pages        | English (US), Amazon - Enhanced Content                                                                                                    | Activity Log                                                                                                    | 02/04/2022 B:41:53 AM  | 04/04/2022 10:18:48 AM     | Pending                                                           |
|                      |                                                                                                    | Date Activity                                                                                                    |                        |                            | Error                                                             |
| Enhanced Content     |                                                                                                    | 04/04/2022 9:39:18 PM Pending for Amazon - Enhanced Content                                                                                                    |                        |                            |                                                                   |
|                      |                                                                                                    |                                                                                                    |                        |                            |                                                                   |
|                      |                                                                                                    |                                                                                                    |                        |                            |                                                                   |
|                      |                                                                                                    |                                                                                                    |                        |                            |                                                                   |

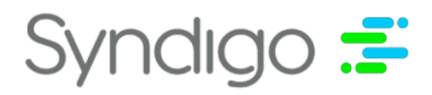

# **Standard Text Module**

To achieve the **Standard Text Module** layout for Amazon, a user will need to leverage an HTML/ Text widget with Header value set.

# **Amazon Rendering:**

#### Rendered

Lorem ipsum dolor sit amet, cu magna similique his, ei usu clita cetero ponderum. Semper corpora deserunt no duo, no nonumy apeirian tractatos nec. Vel eu sint ornatus patrioque, ex vim civibus ancillae delicata. Quod torquatos cu ius. Dolore quaestio delicata at vis, ius posse mediocrem at. Libris numquam voluptua id quo, duo at etiam periculis. Mea alterum scaevola probatus. Lorem ipsum dolor sit amet, cu magna similique his, ei usu clita cetero ponderum. Semper corpora deserunt no duo, no nonumy apeirian tractatos nec. Vel eu sint ornatus patrioque, ex vim civibus ancillae delicata. Quod torquatos cu ius. Dolore quaestio delicata at vis, ius posse vim civibus ancillae delicata. Quod torquatos cu ius. Dolore quaestio delicata at vis, ius posse mediocrem at. Libris numquam voluptua id quo, duo at etiam periculis. Mea alterum scaevola probatus.

# **CXH HTML/Text Widget:**

| Text/HTML Widget                                                                                                    | ×           |  |  |  |  |  |  |  |  |  |  |
|----------------------------------------------------------------------------------------------------|-------------|--|--|--|--|--|--|--|--|--|--|
| Section Header ()       *Content Tag ()       Include On         StandardTextModule       About this brand       Image                                                             |             |  |  |  |  |  |  |  |  |  |  |
| Sans Serif $\div$ Normal $\div$ B $I \ U \ \odot$ $77 \ \leftrightarrow$ $\Xi \ X_2 \ X^2 \ \Xi \ \Box \ \bullet \ A \ \& \ \Xi \ T_X \ \boxplus \ - \ \Omega \ A^* \ \Box \ HTML$ | <b>%</b> II |  |  |  |  |  |  |  |  |  |  |
| body of standardtextmodule                                                                                                    |             |  |  |  |  |  |  |  |  |  |  |
| find     replace     FIND     REPLACE     REPLACE ALL                                                                                                    | ٨R          |  |  |  |  |  |  |  |  |  |  |
| Please Note: Some retailers may exclude this content.                                                                                                    |             |  |  |  |  |  |  |  |  |  |  |

| <b>CXH</b> Field | Amazon Field | Amazon Requirements |
|------------------|--------------|---------------------|
| Header           | Header       | maxLength: 160      |
| Text/HTML        | Text/HTML    | maxLength: 5000     |

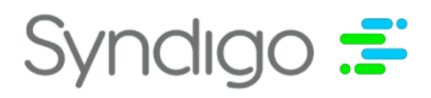

# **Standard Tech Specs Module**

To achieve the **Standard Tech Specs Module** layout for Amazon, a user will need to leverage a Specification Table widget with 2 Column layout selected, as depicted below:

# **CXH Specification Table Widget (2 Column Layout):**

| Specificatio | on Table Widget                                | ×                                                                                                    |
|--------------|------------------------------------------------|----------------------------------------------------------------------------------------------------|
| Section He   | ader (j                                        | Table Layout                                                                                                    |
| Standard     | ITechSpecsModule                               | <b>Two Column:</b> Specification table will only display the attribute and it's value.                                                            |
| *Content Ta  | ag 🛈                                           | Three Column: Specification table will display the attribute and it's value, and will include an additional third column to be used for labeling. |
| Specificat   | ion Table                                      |                                                                                                    |
|              | :::                                            |                                                                                                    |
| :: 💌         | Grou                                           | р Н                                                                                                    |
|              | al                                             | VI                                                                                                    |
| •            | a2                                             | v2                                                                                                    |
| :: 💌         | аЗ                                             | V3                                                                                                    |
| •            | a4                                             | V4                                                                                                    |
| + Add Ro     | W                                              |                                                                                                    |
| Please N     | lote: Some retailers may exclude this content. |                                                                                                    |

| CXH Field      | Amazon Field | Amazon Requirements |
|----------------|--------------|---------------------|
| Section Header | Headline     | maxLength: 80       |
| Column 1       | Metric Label | maxLength: 30       |
| Column 2       | Metric Value | maxLength: 500      |

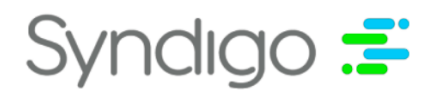

# **Amazon Rendering:**

Rendered

| Size         | Medium                                                                                                    | Demeanor             | Excellent demeanor, very welcoming of people. For this reason this breed<br>would not make an ideal guard dog. Known to be protective of smaller |
|--------------|----------------------------------------------------------------------------------------------------|----------------------|----------------------------------------------------------------------------------------------------|
| Energy Level | High energy; needs plenty of exercise                                                                                                  |                      | children                                                                                                    |
| Shedding     | Sheds highly depending on season; requires brushing several times a year.                                                              | Lifespan             | 12-14 years                                                                                                    |
|              | Not the right fit for a family with allergies or one that's neat; this breed will<br>likely shed on all types of upholstered furniture | Average Weight       | 65-90lbs full grown                                                                                                    |
| Bark Level   | Low                                                                                                    | Intelligence         | Average                                                                                                    |
| Friendliness | Very friendly                                                                                                    | Learnability         | Can learn basic commands quickly                                                                                                    |
| Independence | Not independent; would do best with a family that's typically home all day                                                             | Common Health Issues | Propensity for hip dysplasia as they age                                                                                                    |
|              |                                                                                                    |                      |                                                                                                    |

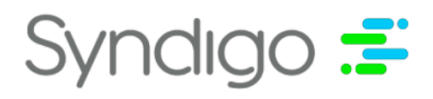

# **Standard Comparison Table Module**

To achieve the **Standard Comparison Table Module** layout for Amazon, a user will need to leverage a Comparison Table widget, as depicted below:

# **CXH Comparison Table Widget:**

| Comparison Table Wid                            | lget                             |                                                           |                                                                         | ×             |
|-------------------------------------------------|----------------------------------|-----------------------------------------------------------|-------------------------------------------------------------------------|---------------|
| Section Header ①<br>I<br>StandardComparison     | TableModule                      | *Content Tag ①<br>Product Comparison                      | Include On<br>▼ In-Line                                                 |               |
| Feature Label Placeme<br>Side Colum             | ent:<br>n<br><b>ide products</b> | Border Style:<br>Vertical<br>Always place current product | Default Cell Align                                                      | nment:        |
| Click the + icon below to<br>add an image.<br>+ | Current Product                  | UMP Mass Air Flow Sensor<br>- MAF-191                     | +<br>Add Product<br>(From catalog)<br>or<br>+<br>Unassociated<br>Column |               |
| 🔆 Group Header                                  |                                  |                                                           |                                                                         |               |
| ::: ••• metriclabelrow                          | √<br>No                          | No                                                        |                                                                         |               |
| + Add Row                                       |                                  |                                                           |                                                                         |               |
| 1 Please Note: Some re                          | tailers may exclude this co      | ontent.                                                   | Discard Chang                                                           | UPDATE WIDGET |

**Note**: Additionally, to have products send properly, ASIN should be filled out relative to the Amazon A+ specific Requirement Set, pictured below:

| Attributes                                       | Amazon BR A+ - ASIN                             | s          | Search Attributes                   | Q |
|--------------------------------------------------|-------------------------------------------------|------------|-------------------------------------|---|
| Amazon BR A+                                     | Language: 🗾 Portuguese                          | Fil        | ilter: All Attributes view: Default | Ŧ |
| Readiness Score                                  | A+ Amazon Standard Identification Number (ASIN) |            |                                     |   |
| Critical Errors (0)                              | Amazon A+ Premium Product* ①                    | 🔿 Yes 💿 No |                                     |   |
| Needs Review (0)      Required Not Populated (0) | ASIN*                                           | Q08QQ1525Q |                                     |   |
| Jump to Section                                  |                                                 |            |                                     | - |

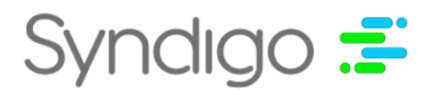

# Mapping/Specs:

| CXH Field               | <b>Amazon Field</b> | Amazon Requirements                  |
|-------------------------|---------------------|--------------------------------------|
| Product Name            | Product Title       | maxLength: 80                        |
| Product Image           | Product Image       | Minimum image size: 150 x 300 pixels |
| FreeText/Attribute Name | Metric Label        | maxLength: 100                       |
| Value per Product       | Metric Value        | maxLength: 250                       |

# **Amazon Rendering:**

| dered         |                       |             |                                         |                    |                 |
|---------------|-----------------------|-------------|-----------------------------------------|--------------------|-----------------|
|               |                       | Et.         | ALL ALL ALL ALL ALL ALL ALL ALL ALL ALL |                    | 1.2             |
| Breed         | Labrador<br>Retriever | Shiba Inu   | Bulldog                                 | German<br>Shepherd | Chihuahua       |
| Temperament   | Kind                  | Independent | Docile                                  | Active             | Sassy           |
| Job skills    | Tracking              | Hunting     | Eating Candy                            | Rescue             | Commercials     |
|               | 1                     | 1           | (click to edit)                         | 1                  | (click to edit) |
| Easy to train |                       |             |                                         |                    |                 |

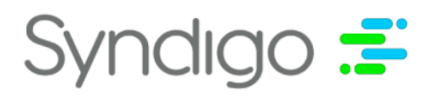

# **Standard Company Logo Module**

To achieve the **Standard Company Logo Module** layout for Amazon, a user will need to leverage a Feature Set widget with Banner layout and text position of none selected, as depicted below.

Note: Position of text is not configurable on Amazon's side

# **CXH Feature Set Widget (Banner Layout, Text Position - None):**

| Feature Set Widget                                                                                                    |                                                                                                    |                                      | ×             |
|----------------------------------------------------------------------------------------------------|----------------------------------------------------------------------------------------------------|--------------------------------------|---------------|
| Section Header ①<br>CompanyLogo                                                                                                    | *Content Tag ③<br>About this brand                                                                                                    | Include On<br>✓ In-Line ☐ Hero Image |               |
| ¢.                                                                                                    |                                                                                                    | Expand All Collap                    | <u>se All</u> |
| Layout 1]         Layout for the following set of features         Stacked:         Features are arrange         Text positioning can vary.                                                                                                    | d one above the other going down the page.                                                                                                    | Image and video arrangement          | ^   T         |
| Image dimensions: 318 x 159 px       Link According to the set of the set of the                                            | Image: Second system         Second system         Second system         Link         Second system         Link         Link         Second system         Link         Second system         Link         Link         Link         Second system         Link         Second system         Link | Text Position None                   | ^   🗎         |
| <b>Please Note:</b> Some retailers may exclude the second second se | is content.                                                                                                    | Discard Changes UPDATE WIDGE         | ET            |

| CXH Field  | Amazon Field | Amazon Requirements                  |
|------------|--------------|--------------------------------------|
| Main Image | Main Image   | Minimum image size: 970 x 600 pixels |
| Alt Text   | Alt Text     | maxLength: 100                       |

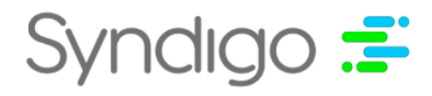

# **Amazon Rendering:**

| Click to add image |
|--------------------|

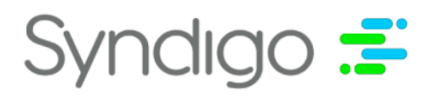

# **Standard Header Image Module**

To achieve the **Standard Header Image Module** layout for Amazon, a user will need to leverage a Feature Set widget with Banner layout and text position Below selected, as depicted below.

Note: Position of text is not configurable on Amazon's side.

# CXH Feature Set Widget (Banner Layout, Text Position - Below):

| Feature Set Widget                                                                                                    |                                                                                                    | ×                                                                                                    |
|----------------------------------------------------------------------------------------------------|----------------------------------------------------------------------------------------------------|----------------------------------------------------------------------------------------------------|
| Section Header ①<br>StandardHeaderImageTextModu<br>                                                                                                    | *Content Tag ③<br>leAbout this brand                                                                                                    | Include On<br>✓ In-Line ☐ Hero Image                                                                                                    |
| Layout for the following set of features and the transformation of the transformation of transformation of transformation of | <b>res</b><br>re arranged one above the other going down the page.<br>ary.                                                                                                    | Expand All       Collapse All         Image and video arrangement       Image and video arrangement         Image and video arrangement       Image and video arrangement |
| I This is a caption:<br>IIIIIIIIIIIIIIIIIIIIIIIIIIIIIIIIIIII                                                                                                    | Caption       ①         This is a caption       ① <b>Feature Description</b> ① <b>B</b> $I \ U$ ?? $\rightarrow$ $\mathbf{x}_2 \ \mathbf{x}^2$ $\equiv \ \mathbf{x} = \ \mathbf{x} = \ \mathbf{A}^*$ This is a description       ① | Text Position<br>Text Color                                                                                                    |
| • Please Note: Some retailers may e                                                                                                    | exclude this content.                                                                                                    | Discard Changes UPDATE WIDGET                                                                                                    |

| CXH Field                       | Amazon Field      | Amazon Requirements          |
|---------------------------------|-------------------|------------------------------|
| Main Image                      | Main Image        | Image size: 970 x 600 pixels |
| Image Caption                   | Image Caption     | maxLength: 150               |
| Image Description               | Image Description | maxLength: 6000              |
| Text Color(black or white only) | Can't be changed  |                              |

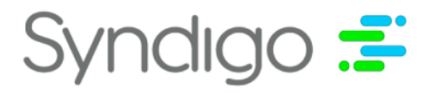

# **Amazon Rendering:**

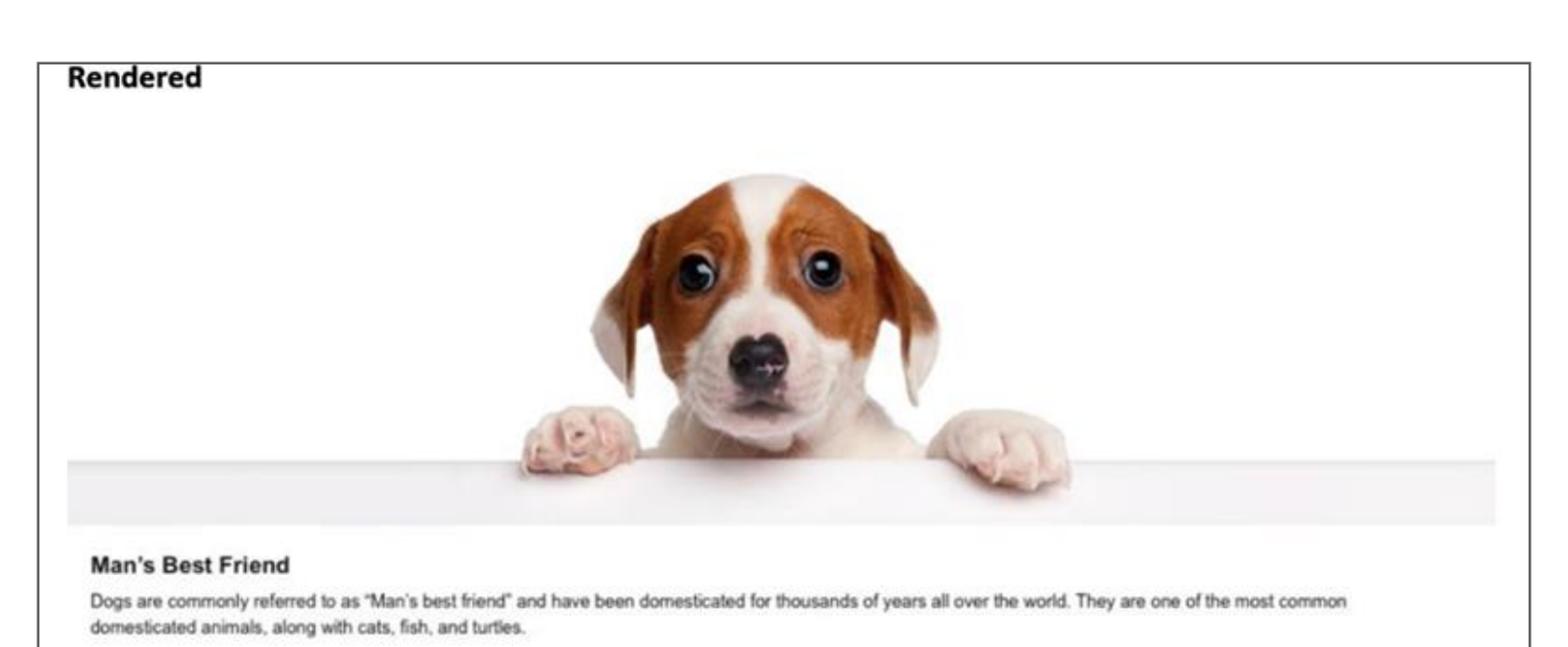

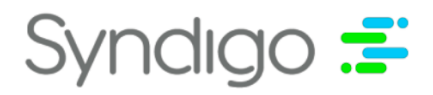

# **Standard Image Text Overlay Module**

To achieve the Standard Image Text Overlay Module layout for Amazon, a user will need to leverage a Feature Set widget with Banner layout and text position Overlaid selected, as depicted below.

Note: Position of text is not configurable on Amazon's side.

# CXH Feature Set Widget (Banner Layout, Text Position - Overlaid):

| Feature Set Widget                                                                         |                                                                                                    | ×                                                                                                    |
|--------------------------------------------------------------------------------------------|----------------------------------------------------------------------------------------------------|----------------------------------------------------------------------------------------------------|
| Section Header ①<br>StandardImageTextOverlayMod                                            | *Content Tag ①<br>ule About this brand                                                                                               | Include On<br>✓ In-Line ☐ Hero Image                                                                                                    |
| Layout for the following set of features a stacked: Features a Text positioning can        | <b>Ires</b><br>are arranged one above the other going down the page.<br>vary.                                                        | Expand All       Collapse All         Image and video arrangement       Image and video arrangement         Image and video arrangement       Image and video arrangement |
| I       Caption Overlaid:         Image dimensions: 318 x 159 px         Asset Type: Image | Caption ()<br>Caption Overlaid<br>Feature Description ()<br>B $I \ U$ ?? $- x_2 \ x^2$ $\equiv \equiv = A^*$<br>Overlaid Description | Text Position<br>Text Color<br>Text Color<br>Text Width (%) Text Opacity (%)<br>100 100<br>Text Location                                                                  |
| () Please Note: Some retailers may                                                         | Link ①<br>exclude this content.                                                                                                    | Discard Changes UPDATE WIDGET                                                                                                    |

| CXH Field                        | Amazon Field                     | Amazon<br>Requirements                  |
|----------------------------------|----------------------------------|-----------------------------------------|
| Main Image                       | Main Image                       | Minimum image size:<br>970 x 600 pixels |
| Image Caption                    | Image Caption                    | maxLength: 70                           |
| Image Description                | Image Description                | maxLength: 300                          |
| Text Color (black or white only) | Text Color (black or white only) |                                         |

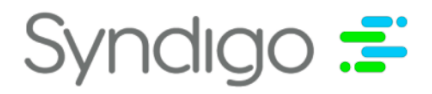

# **Amazon Rendering:**

Rendered

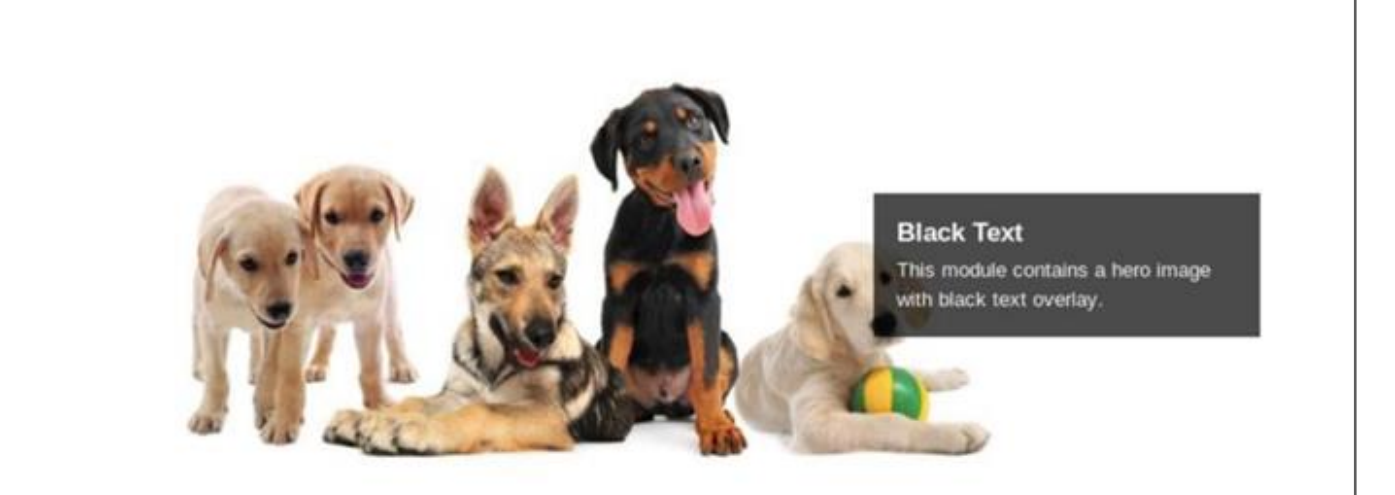

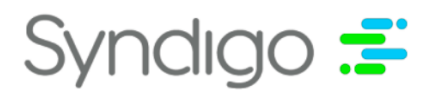

# **Standard Multiple Image Text Module**

To achieve the **Standard Multiple Image Text Module** layout for Amazon, a user will need to leverage an Image widget.

# CXH Image Widget:

| Image Widget                                    |                                                                                           |                                                                                                    | ×                                                                                                  |
|-------------------------------------------------|-------------------------------------------------------------------------------------------|----------------------------------------------------------------------------------------------------|----------------------------------------------------------------------------------------------------|
| Section Header ①<br>StandardMultipleImageTextMo | dule(Slider)                                                                              | *Image Layout<br>Focused: Great for<br>can showcase deta<br>possibly from diffe                                                                                                    | product views where you<br>ils of your featured product,<br>rent angles.                           |
| <b>*Content Tag</b> ①<br>About thimbrand        | Ψ                                                                                         | Include On       Include On       Include On </td <td>owing your product being<br/>d environment. Spans the<br/>page. Requires images<br/>arger.<br/>d Image</td> | owing your product being<br>d environment. Spans the<br>page. Requires images<br>arger.<br>d Image |
| 1 Image<br>∷ [1] Slider Caption                 |                                                                                           |                                                                                                    | Expand All Collapse All                                                                            |
| Image dimensions: <b>400</b> x <b>400</b> px    | Caption ③<br>Slider Caption ④<br>Image Description ④<br>B I U ?? Xa<br>Slider Description |                                                                                                    | Format                                                                                             |
|                                                 | Link ③<br>Enter a Link                                                                    |                                                                                                    |                                                                                                    |

| CXH Field          | Amazon Field       | Amazon Requirements                     |
|--------------------|--------------------|-----------------------------------------|
| # Image            | # Image            | Minimum image size: 300 x 300<br>pixels |
| # Image Caption    | # Image Caption    | maxLength: 160                          |
| #Image Description | #Image Description | maxLength: 1000                         |
| Alt Text           | Alt Text           | maxLength: 100                          |

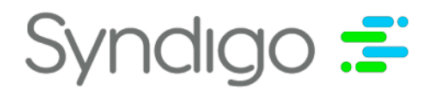

# **Amazon Rendering:**

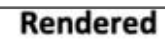

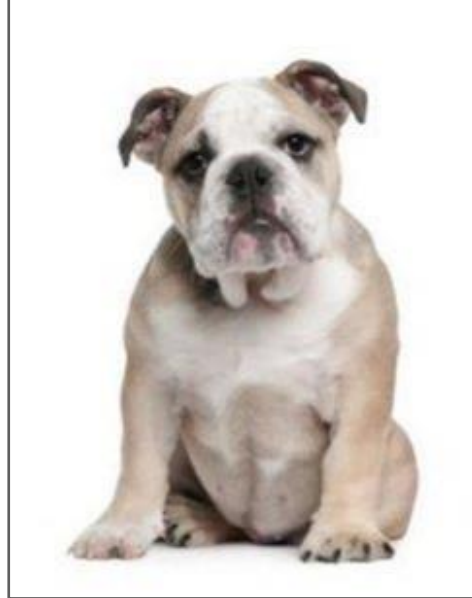

#### English Bulldog

Dogs rely on their sense of smell to interpret the world. Their olfactory perception is orders of magnitude more acute than that of which a human is capable.

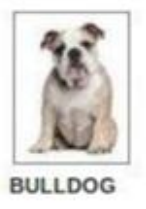

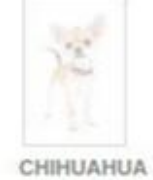

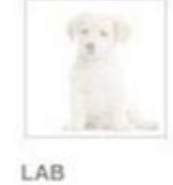

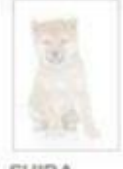

SHIBA

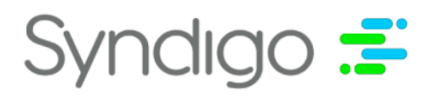

# **Standard Three Image Text Module**

To achieve the **Standard Three Image Text Module** layout for Amazon, a user will need to leverage a Feature Set widget with a 3 column layout.

# **CXH Feature Set Widget (3 Column Layout):**

| Feature Set Widget                                                                                                    |                                                                                                    |                                      | ×            |
|----------------------------------------------------------------------------------------------------|----------------------------------------------------------------------------------------------------|--------------------------------------|--------------|
| Section Header ①<br>StandardThreeImageTextModule                                                                                                    | *Content Tag ①<br>About this brand                                                                                       | Include On<br>✓ In-Line ☐ Hero Image |              |
|                                                                                                    |                                                                                                    | Expand Al                            | Collapse All |
| Layout 1 ]<br>Layout for the following set of features<br>Columns: Features<br>is always positioned b<br>range from 1-4.                                                                                                    | res<br>are arranged side by side in columns across the page. Text<br>below the image or video. The number of columns can | Image and video arrangement          | ^   ∎        |
| : Ω Capl:<br>I Capl:<br>I Capl: | Caption ()<br>Capl<br>Feature Description ()<br>B $I \cup I = A^*$<br>Desc1                                              |                                      | ^   🗰        |
| 1 Please Note: Some retailers may                                                                                                    | exclude this content.                                                                                                    | Discard Changes UPDAT                | E WIDGET     |

| CXH Field          | Amazon Field       | Amazon Requirements                  |
|--------------------|--------------------|--------------------------------------|
| # Image            | # Image            | Minimum image size: 300 x 300 pixels |
| # Image Caption    | # Image Caption    | maxLength: 160                       |
| #Image Description | #Image Description | maxLength: 1000                      |
| Section Header     | Headline           | maxLength: 200                       |

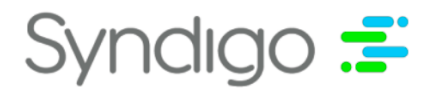

### **Amazon Rendering:**

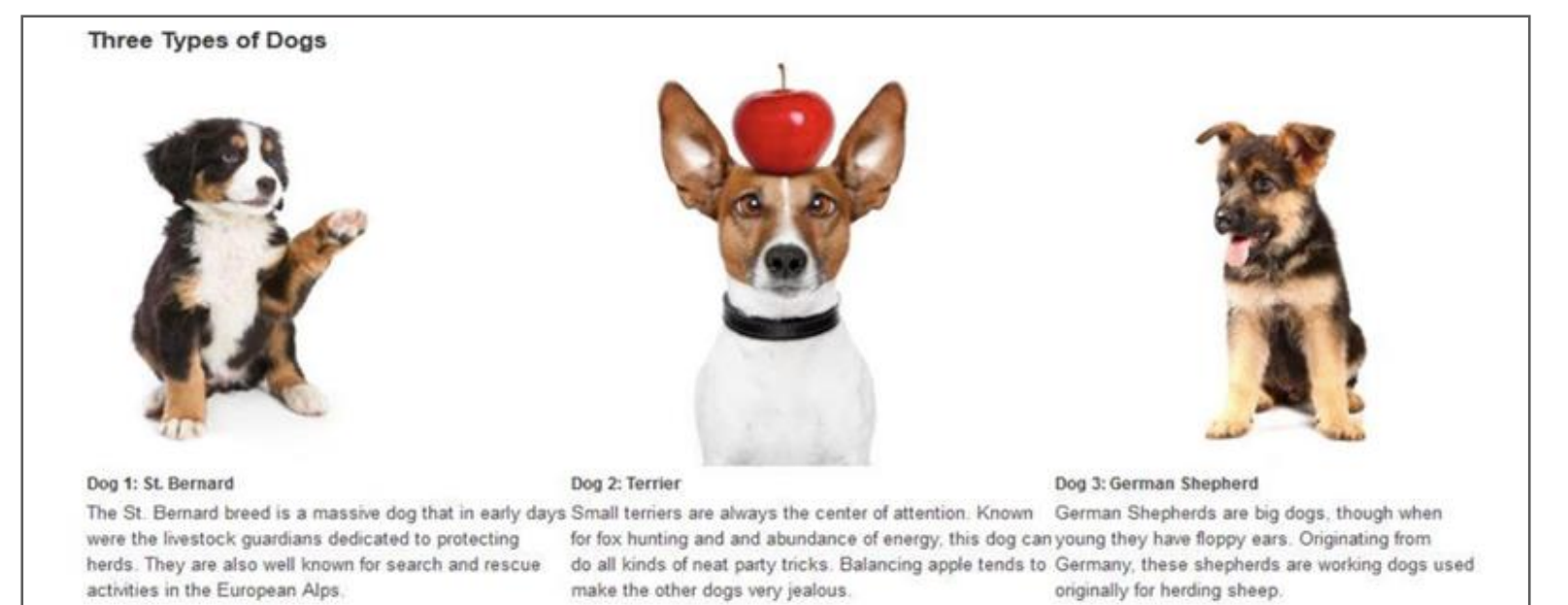

syndigo.com

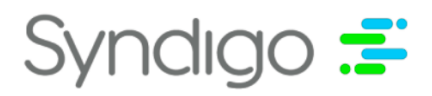

# **Standard Four Image Text Module**

To achieve the **Standard Four Image Text Module** layout for Amazon, a user will need to leverage a Feature Set widget with a 4 column layout.

# **CXH Feature Set Widget (4 Column Layout):**

| Feature Set Widget                                                                                          |                                                                                                    |                                      | ×            |
|----------------------------------------------------------------------------------------------------|----------------------------------------------------------------------------------------------------|--------------------------------------|--------------|
| Section Header ①<br>StandardFourImageTextModule                                                             | *Content Tag ①<br>About this brand                                                                                              | Include On<br>✓ In-Line ☐ Hero Image |              |
|                                                                                                    |                                                                                                    | Expand All                           | Collapse All |
| Layout for the following set of features<br>Columns: Features<br>is always positioned by<br>range from 1-4. | <b>res</b><br>are arranged side by side in columns across the page. Text<br>below the image or video. The number of columns can | Image and video arrangement          |              |
| I Imagel:<br>IIIIIIIIIIIIIIIIIIIIIIIIIIIIIIIIIIII                                                           | Caption<br>Image1<br>Feature Description<br>B I U II − X <sub>2</sub> X <sup>2</sup><br>E E E E A*<br>Description1              |                                      | ^   <b>.</b> |
| () Please Note: Some retailers may                                                                          | exclude this content.                                                                                                    | Discard Changes UPDATE V             | WIDGET       |

| CXH Field          | Amazon Field       | Amazon Requirements                  |
|--------------------|--------------------|--------------------------------------|
| # Image            | # Image            | Minimum image size: 220 x 200 pixels |
| # Image Caption    | # Image Caption    | maxLength: 160                       |
| #Image Description | #Image Description | maxLength: 1000                      |

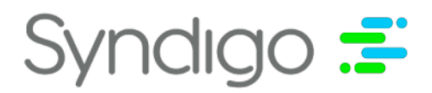

### **Amazon Rendering:**

**Key Features** 

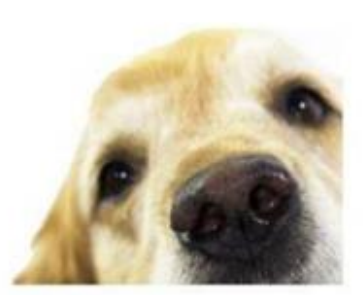

Sense of Smell Dogs rely on their sense of smell to interpret the world. Their olfactory perception is orders of magnitude more acute than that of which a human is capable.

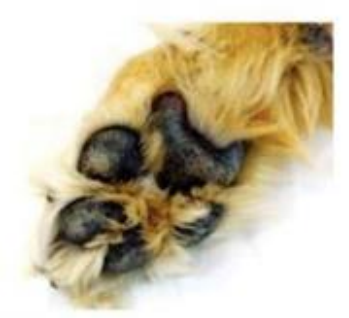

Paws

The soft paws on the bottom of their feet act as a cushion for their limbs and make walking comfortable. Puppy paws are also adept at leaving cute mud prints across carpets.

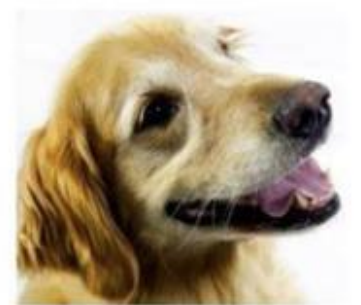

Sight

Dogs have two spectral types of cones photoreceptors, compared to our three. Their vision is equivalent to red-green color blindness found in humans.

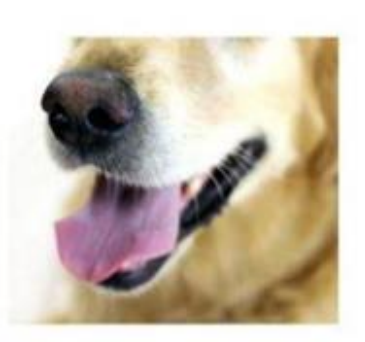

Tongue A dog's tongue is responsible for cooling, eating and drinking, and a host of other tasks. Their tongue is also used to show affection and melt hearts.

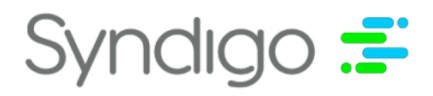

# **Standard Single Side Image Module**

To achieve the **Standard Single Side Image Module** layout for Amazon, a user will need to leverage a Feature Set widget with any of the following layouts: Left Aligned, Right Aligned, Zig Zag Left Aligned, Zig Zag Right Aligned.

# **CXH Feature Set Widget (Left Aligned Layout):**

| Feature Set Widget                                     |                                                                                                    |       |                                |               | ×                 |
|--------------------------------------------------------|----------------------------------------------------------------------------------------------------|-------|--------------------------------|---------------|-------------------|
| Section Header ①<br>StandardSingleSideImageModu        | *Content Tag ①<br>Ile About this brand                                                                                    | Ŧ     | Include On 🗌 In-Line 🔲 Hero Im | age           |                   |
| l avout for the following set of featu                 | IFAC                                                                                                    | image | ang vigeo arrangeme jt         | Expand All Co | <u>llapse All</u> |
| Stacked:       Features a         Text positioning can | are arranged one above the other going down the page.<br>vary.                                                            |       |                                | Left aligned  |                   |
| E Lays Caption:                                        | for the o                                                                                                    |       |                                |               | ~   🖬             |
| Caption ①<br>Lays Caption                              | Lays Caption                                                                                                    |       | •                              |               |                   |
|                                                        | Feature Description ()<br>B I U $1$ - X <sub>2</sub> X <sup>2</sup> $\mathbf{\Xi} \mathbf{\Xi} \mathbf{\Xi} \mathbf{\Xi}$ | A*    |                                |               |                   |
| Asset Type: <b>Image</b>                               | Lays Description                                                                                                    |       |                                |               |                   |
|                                                        |                                                                                                    |       |                                |               |                   |
|                                                        | Link ①                                                                                                    |       |                                |               |                   |
| 1 Please Note: Some retailers may                      | exclude this content.                                                                                                    |       | Discard Changes                |               | DGET              |

| CXH Field              | Amazon Field           | Amazon Requirements       |
|------------------------|------------------------|---------------------------|
| Main Image             | Main Image             | Minimum image size: 300 x |
| Main Intage            | Main image             | 300 pixels                |
| Main Image Caption     | Main Image Headline    | maxLength: 160            |
| Main Image Description | Main Image Description | maxLength: 1000           |
| Alignment              | Alignment              | left/right                |

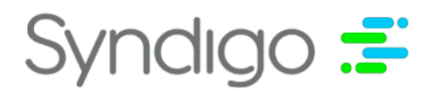

# **Amazon Rendering:**

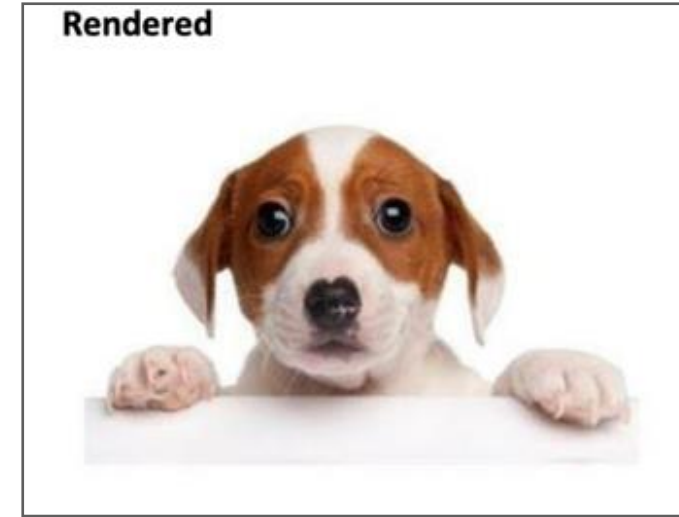

#### Man's Best Friend

Dogs are commonly referred to as "Man's best friend" and have been domesticated for thousands of years all over the world. They are one of the most common domesticated animals, along with cats, fish, and turtles.

When dogs are not chasing their tails or chewing on household items they tend to nap so they can be 100% rested and ready to play when you come home from a long day at work.

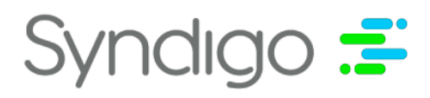

# **Standard Image Side Bar Module**

To achieve the **Standard Image Side Bar Module** for Amazon, a user will need to leverage a Feature Set widget with the Expanded Features layout selected, as depicted below:

# **CXH Feature Set Widget (Expanded Features Layout):**

| Feature Set Widget                                                                                      |                                                                                                    | ×                                                                                                 |
|----------------------------------------------------------------------------------------------------|----------------------------------------------------------------------------------------------------|---------------------------------------------------------------------------------------------------|
| Section Header ①<br>StandardImageSidebarModule                                                          | *Content Tag ①<br>About this brand                                                                                                    | ✓ In-Line ☐ Hero Image                                                                            |
| Layout for the following set of feature         Image: Stacked: Features at Text positioning can vertex | <b>es</b><br>re arranged one above the other going down the page.<br>ary.                                                                                               | Expand All     Collapse All       Image and video arrangement     Image and video arrangement     |
| I Pot Pie:<br>IIIIIIIIIIIIIIIIIIIIIIIIIIIIIIIIIIII                                                      | Caption ①         Pot Pie         Feature Description ③         B I U ?? - $x_2 x^2$ IE IE IE IE A*         Pot Pie Description asf         Link ③         Enter a Link | $\begin{tabular}{ c c c } \hline & & & & & \\ \hline & & & & \\ \hline & & & & \\ \hline & & & &$ |
| 1 Please Note: Some retailers may 0                                                                     | exclude this content.                                                                                                    | Discard Changes UPDATE WIDGET                                                                     |

| CXH Field              | Amazon Field            | <b>Amazon Requirements</b>           |
|------------------------|-------------------------|--------------------------------------|
| Main Image             | Main Image              | Minimum image size: 300 x 400 pixels |
| Main Image Caption     | Main Image Headline     | maxLength: 160 pixels                |
| Main Image Caption     | Main Image Sub Headline | maxLength: 200 pixels                |
| Main Image Description | Main Image Description  | maxLength: 500 pixel                 |
| SideImage              | SideImage               | Minimum image size: 300 x 175 pixels |
| Side Image Caption     | SideImage Headline      | maxLength: 200                       |
| Side Image Description | Side Image Description  | maxLength: 500                       |

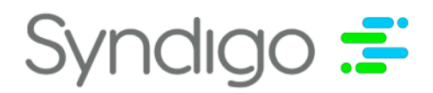

# **Amazon Rendering:**

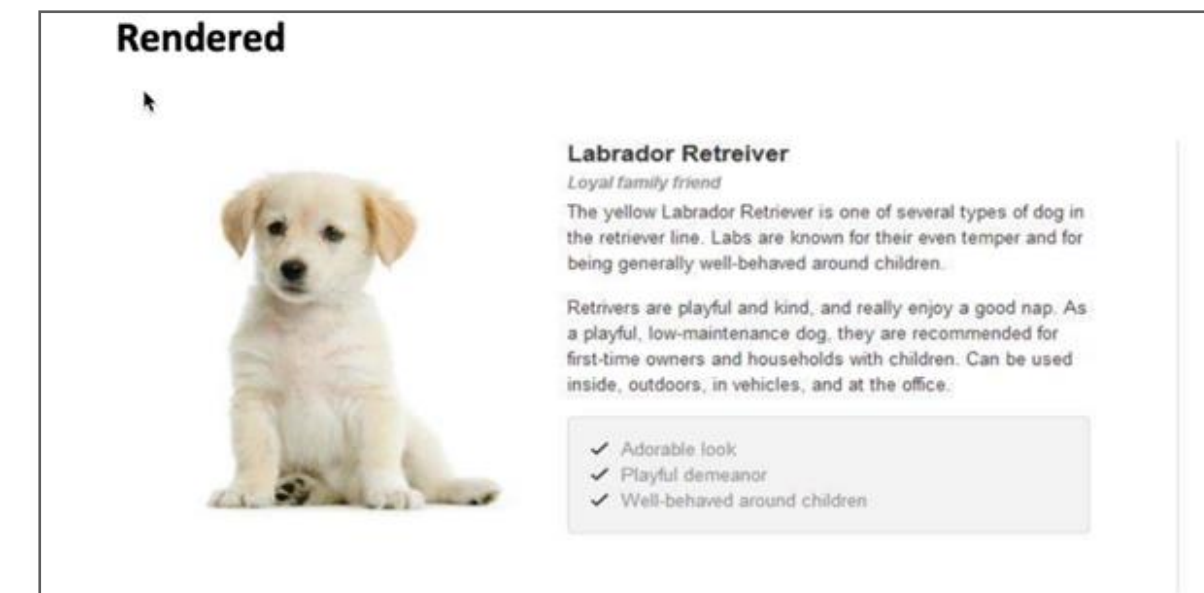

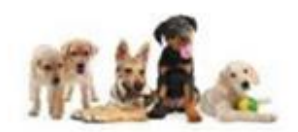

About Dogs Dogs are considered to be the first domesticated animal and have proven to be toyal companions to humans for thousands of years. The World Canine Organization recognizes 339 breeds of dogs across 10 groups based on the dog's purpose, appearance, or size. Dogs are an ideal choice for companionship, space travel, and as mascots for Internet currency.